WHEN YOU RECEIVE A REGISTRATION EMAIL

## **REGISTRATION GUIDE**

Activate your account by viewing the registration email from communications@wellright.com with the subject line, Epiq Wellness Program Registration–Sponsored by Epiq. Links in the registration email are active for 30 days.

| Your WellRight account is<br>ready and waiting for you<br>WellRight is a holistic wellbeing platform that makes<br>building healthy habits and improving your overall<br>health fun, simple, and rewarding!                                                                                                    | VIEW REGISTRATION EMAIL  Click the "Get Started" button                                                                                                    |
|----------------------------------------------------------------------------------------------------|----------------------------------------------------------------------------------------------------|
| Hello!       Step 1 of 2         Tell us a little bit about yourself                                                                                                    | <ul> <li>REGISTRATION</li> <li>Your information will be pre-populated for you. Review your information to ensure it is correct and click "Continue"</li> </ul>                                                                                       |
| Activate Your Account       Sep 2 of 2         Ensile       mathematical ensities of the second of the second | <ul> <li>CREATE PASSWORD &amp; ACTIVATE</li> <li>Create a password that matches the criteria.</li> <li>Read and agree to the terms and conditions listed within the Privacy Policy and Terms of Use</li> <li>Click "Register" to continue</li> </ul> |
| Welcome to your Wellness Journey!<br>Complete your profile<br>Add your mobile number<br>Get reminders to participate and track for challenges via<br>text<br>• (201) 555-0123<br>Mobile number is used for SMS text reminders & wellness program undates                                                                                                    | <ul> <li>WELCOME</li> <li>Complete your profile or choose to skip it. You can always add this information later via the User Profile</li> </ul>                                                                                                    |

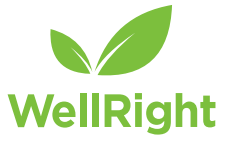

Message and data rates may apply. Message frequency varies depending on activity. Text HELP for help or STOP to unsubscribe.

Registration Code: epiq

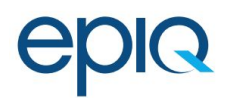

epiq.wellright.com | For help, email support@wellright.com